# How to update F/W via WEB in LAN

## (KX-TGP series)

No. 02-001

March 3 , 2011

Ver.1.0

**Panasonic Corporation** 

#### Abstract about this document

This document describe about how to update F/W via WEB in LAN.

#### **Revision history**

| Date         | Version  | Revision        | Firmware version |
|--------------|----------|-----------------|------------------|
| Mar. 3, 2011 | Ver. 1.0 | Initial Release | All versions     |

## 1. Connect to Web UI

- 1-1. Connect the Phone and a PC to the network
- 1-2. Check the IP address of the phone using a handset. [Menu]->[IP Service]->[Network Setting]->[IP Settings]
- 1-3. Enable the phone's Web UI using a handset
  - [Menu]->[IP Service]->[Network Setting]->[Embedded Web]->[On]->[Save]
- 1-4. Enter the IP address in a PC's Web Browser.
  - example: Enter "http://192.168.1.68" in the address bar of Internet Explorer
- 1-5. Enter Authentication ID and password ID:admin

Diadmin

Password:adminpass

- 1-6. Now you can upload new Firmware into the phone using Web browser.
- Note: The phone's http server port will be closed after idle time of 30 minutes. In such case, please repeat the same procedure to re-open the http port.

## 2. Update Firmware

- 2-1. Move to [Maintenance] -> [Local Firmware Update] menu.
- 2-2. Check [Encryption] "Yes"
- 2-3. Select Firmware file of Baseunit. (example: TGP5xx\_SW\*\*\*.fw)
- 2-4. Click [ Update Firmware ]
- 2-5. Please wait for about 1 minute.

The Baseunit will reboot automatically after successfully update.

You can check that STATUS LED turn off for a few seconds when Base unit reboots.

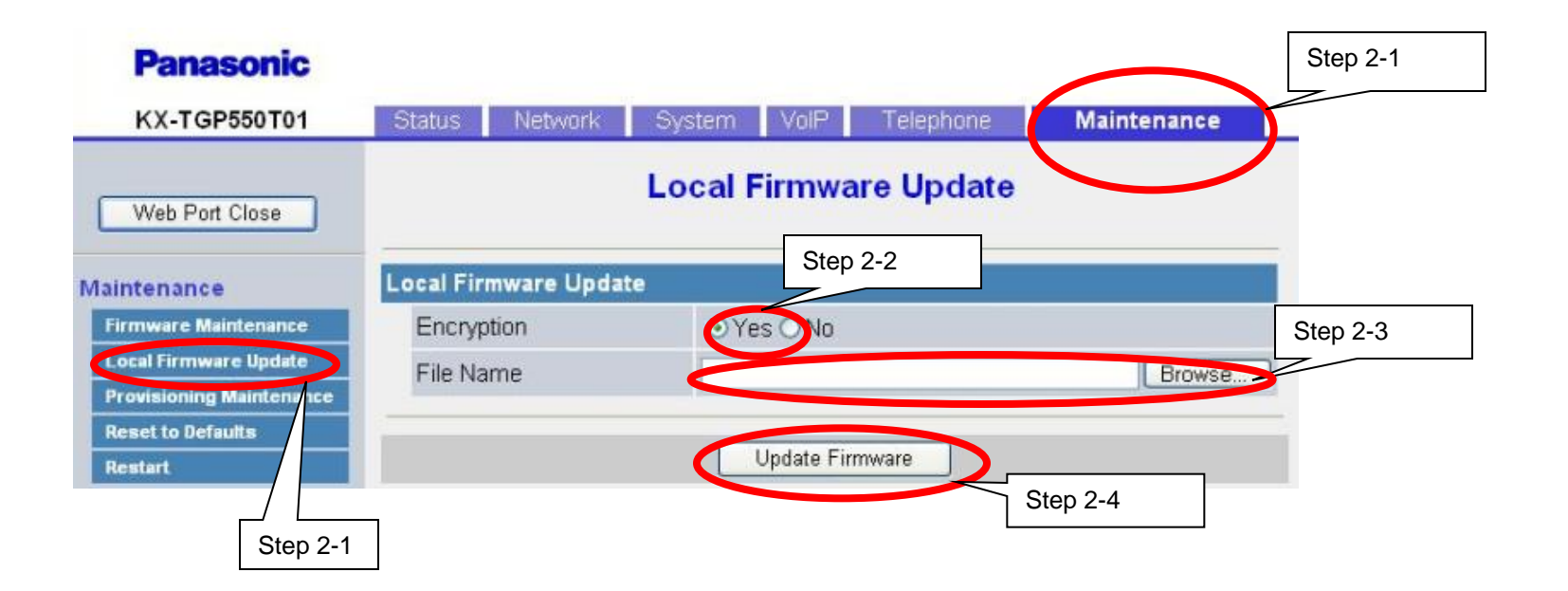